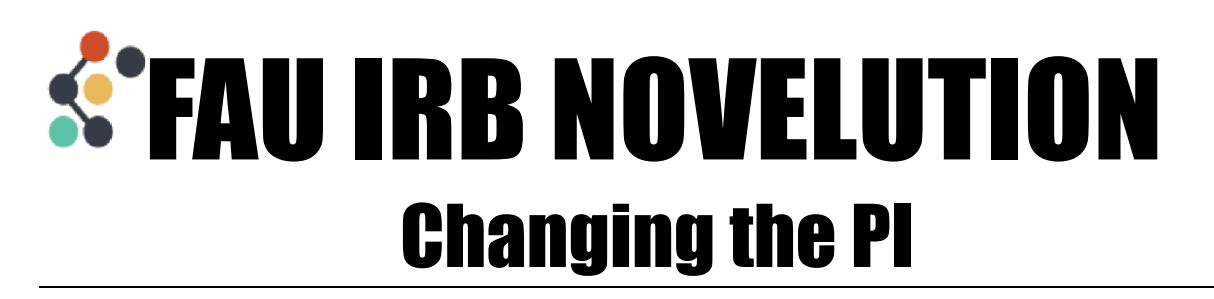

If the PI is going to become someone already listed on the Research Team, follow Steps 1-6

If the PI is not currently listed on the Research Team, skip to Step 3

- 1. Make a note of the edit permission and responsibilities each person has listed in their researcher details
  - In the example below, PI Paula will need to be the new PI. Her current responsibilities are to Consent Subjects.
  - The existing PI, Jane Smith has Other as her current responsibilities.

| <ul> <li>Research Te</li> </ul> | eam                 |                                            |                |                 |                 |                  |               | <ul> <li>✓ I</li> </ul> |
|---------------------------------|---------------------|--------------------------------------------|----------------|-----------------|-----------------|------------------|---------------|-------------------------|
| The following                   | table lists all per | rsonnel that are directly involved in this | protocol       |                 |                 |                  |               |                         |
| Add Research     collapse rows  | her                 |                                            |                |                 |                 |                  |               |                         |
| Role                            | Name                | Lead Unit/Department                       | Business Title | Contact details | Edit Permission | Responsibilities | CITI Training | Action                  |
| E PD/PI                         | Jane Smith          | Division of Student Affairs                | Professor      | ۲               | YES             | Other            | Not required  | Ø                       |
| Co-PD/PI                        | PI Paula            | COM: Research Vascular Biology             | Professor      | ۲               | YES             | Consent Subjects | Not required  | 6                       |
| E Co-PD/PI                      | Student Sam         | COS: Psychology                            | Student        | ۲               | YES             | Recruit Subjects | Not required  |                         |

- 2. Delete the new PI from the Research Team using the red trash bin icon at the end of their row
  - Only a third party can change two Pl's on the research team, in this example Student Sam can make these changes
- 3. Use the pencil icon to click into the existing PI's row

4. In the Researcher field, click the name of the existing PI and start typing the name of the new PI then select their name from the drop down

| Add Researcher                                |                                         | ×            |
|-----------------------------------------------|-----------------------------------------|--------------|
| Researcher*                                   | Smith, Jane X 🔺                         |              |
| Project Role*                                 | PI Paula Q                              |              |
| Department*                                   | Paula, Pl<br>Division or student Arrans |              |
|                                               | Division of Student Affairs             |              |
| Give permission to make edits to this project | Yes                                     |              |
| Responsibilities (select all that apply)*     | × Other ×                               |              |
| Please Describe*                              | Study oversight                         |              |
| Highest Earned Degree                         |                                         |              |
| Field of Study                                |                                         |              |
|                                               |                                         |              |
|                                               | x Ca                                    | incel 🕂 Save |

5. Edit the responsibilities for the new PI and click to save

| Add Researcher                                |                                                                                                    | ×               |
|-----------------------------------------------|----------------------------------------------------------------------------------------------------|-----------------|
| Researcher*                                   | Paula, Pi                                                                                                    | × •             |
| Project Role*                                 | PD/P                                                                                                    |                 |
| Department*                                   | COM: Research Vascular Biology                                                                                | × •             |
|                                               | Division of Academic Affairs > College of Medicine > COM: Biomedical Science > COM: Research Vascular Biology |                 |
| Give permission to make edits to this project | Yes                                                                                                    |                 |
| Responsibilities (select all that apply)*     | Consent Subjects                                                                                              | ×               |
| Highest Earned Degree                         |                                                                                                    |                 |
| Field of Study                                |                                                                                                    |                 |
|                                               |                                                                                                    |                 |
|                                               |                                                                                                    |                 |
|                                               |                                                                                                    | * Cancel 😌 Save |

6. Click the Add Researcher button to add the existing PI as a new Research Team member

| Add Researcher                                                              |                            | ×             |
|-----------------------------------------------------------------------------|----------------------------|---------------|
| Researcher*                                                                 | Smith, Jane X 🗸            | -             |
| Cannot find a researcher. Do you want to add a student or an external user? |                            |               |
| Project Role*                                                               | Select one                 |               |
| Give permission to make edits to this project                               | ٩                          | ]             |
| Responsibilities (select all that apply)*                                   | Co-PD/PI                   | L             |
| Highest Earned Degree                                                       | Co-Investigator<br>Faculty |               |
| Field of Study                                                              | Post Doctoral              |               |
| Field of Study                                                              | Post Doctoral Associate    |               |
|                                                                             | Post Doctoral Scholar      | -             |
|                                                                             |                            | _             |
|                                                                             | x                          | Cancel 🕒 Save |

The new PI is now reflected on the project details up at the top and in the Research Team panel

| view Type                                                                                                    |                                                      | Stage                                                                                   |                                        | Status          |                               |                                                                | End Appro                               | oval Date |
|----------------------------------------------------------------------------------------------------|------------------------------------------------------|-----------------------------------------------------------------------------------------|----------------------------------------|-----------------|-------------------------------|----------------------------------------------------------------|-----------------------------------------|-----------|
| ot yet determine                                                                                                    | d                                                    | Initial Protocol Application                                                            |                                        | Draft Su        | ibmission Pending             |                                                                | N/A                                     |           |
|                                                                                                    |                                                      |                                                                                         |                                        |                 |                               |                                                                |                                         |           |
| The followir                                                                                                    | ng table lists all pe                                | ersonnel that are directly involved ir                                                  | n this protocol                        |                 |                               |                                                                |                                         |           |
|                                                                                                    | - o cabie noto an pe                                 |                                                                                         |                                        |                 |                               |                                                                |                                         |           |
|                                                                                                    |                                                      |                                                                                         |                                        |                 |                               |                                                                |                                         |           |
|                                                                                                    |                                                      |                                                                                         |                                        |                 |                               |                                                                |                                         |           |
|                                                                                                    | archer                                               |                                                                                         |                                        |                 |                               |                                                                |                                         |           |
| Add Research                                                                                                    | archer                                               |                                                                                         |                                        |                 |                               |                                                                |                                         |           |
| Add Reseated and the second second | archer                                               |                                                                                         |                                        |                 |                               |                                                                |                                         |           |
| Add Reseatorial Add Reseatorial Add Reseatorial Role                                                                                                    | ercher<br>  expand rows 🖶<br>Name                    | Lead Unit/Department                                                                    | Business Title                         | Contact details | Edit Permission               | Responsibilities                                               | CITI Training                           | Action    |
| Add Reseated     Add Reseated     Collapse rows     Role     PD/PL                                                                                                    | expand rows Đ<br>Name                                | Lead Unit/Department<br>COM: Research Vascular Biology                                  | Business Title<br>Professor            | Contact details | Edit Permission<br>YES        | Responsibilities<br>Consent Subjects                           | CITI Training<br>Not required           | Action    |
| Add Research     Add Research     Collapse rows     Role     PD/Pt                                                                                                    | ercher<br>expand rows  Name PI Paula                 | Lead Unit/Department<br>COM: Research Vascular Biology                                  | Business Title<br>Professor            | Contact details | Edit Permission<br>YES        | Responsibilities<br>Consent Subjects                           | CITI Training<br>Not required           | Action    |
| Add Reseated Collapse rows Role  ColPD/P1 Co-PD/P1                                                                                                    | I expand rows C<br>Name<br>I PI Paula<br>Student Sam | Lead Unit/Department           COM: Research Vascular Biology           COS: Psychology | Business Title<br>Professor<br>Student | Contact details | Edit Permission<br>YES<br>YES | Responsibilities       Consent Subjects       Recruit Subjects | CITI Training Not required Not required | Action    |